# myPresto 5.0

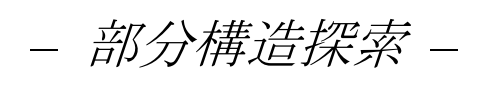

## (substructure\_search)

USER MANUAL

2018/01/12

Copyright (C) 2006-2018 Next Generation Natural Product Chemistry (N<sup>2</sup>PC)

#### 本ドキュメントについて

本ドキュメントは、「*myPresto* 5.0 USER MANUAL」の別冊です。コピーライト、プログラム使用許諾条件、著者および引用文献については、「*myPresto* 5.0 USER MANUAL」の記述に準じます。

#### 謝辞

本ソフトウェアの研究開発は、国立研究開発法人日本医療研究開発機構(AMED)の援助に よって行われました。ここに感謝の意を記します。

本ソフトウェアは、故・京極好正博士の始められた研究の中で開発されました。

## 目次

| 1. | 部分構造探索システムの概要 | 4   |
|----|---------------|-----|
| 2. | システムの構成       | . 4 |
| 3. | ディレクトリ構成      | 5   |
| 4. | システムの実行準備     | 6   |
| 5. | 操作手順          | 7   |
| 6. | サンプル実行方法      | 10  |

### 1. 部分構造探索システムの概要

部分構造探索システムは探索対象化合物(mol2 形式)に対し、クエリ構造(mol2 形式)と同 じ構造を持つ化合物を検索するシステムです。分子は化学結合をエッジとするエッジ行列に 変換され、部分構造の比較はウルマンの定理によって行われます。分子の配座、光学異性体 は考慮することはできません。

## 2. システムの構成

部分構造探索システムは以下のプログラムで構成されています。

(1)部分構造探索プログラム(match\_x)

部分構造探索を行うプログラムです。下図のようにクエリ構造リストと探索対象化合物 リストを指定し、リストに記載されたクエリ構造の mol2 ファイルと探索対象化合物の mol2 ファイルを読み込み、クエリ構造の部分構造を探索します。

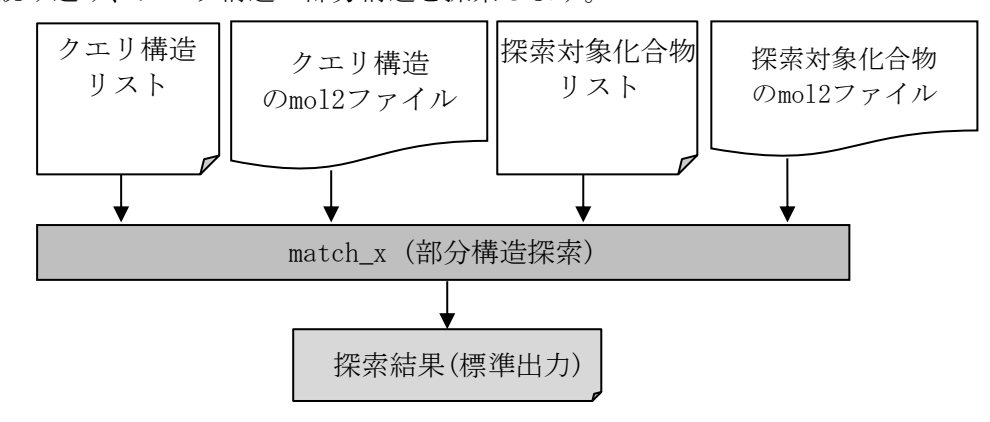

図1. システム構成

## 3. ディレクトリ構成

部分構造探索システムは図2のように部分構造探索システムディレクトリ以下、8つのデ ィレクトリで構成されています。

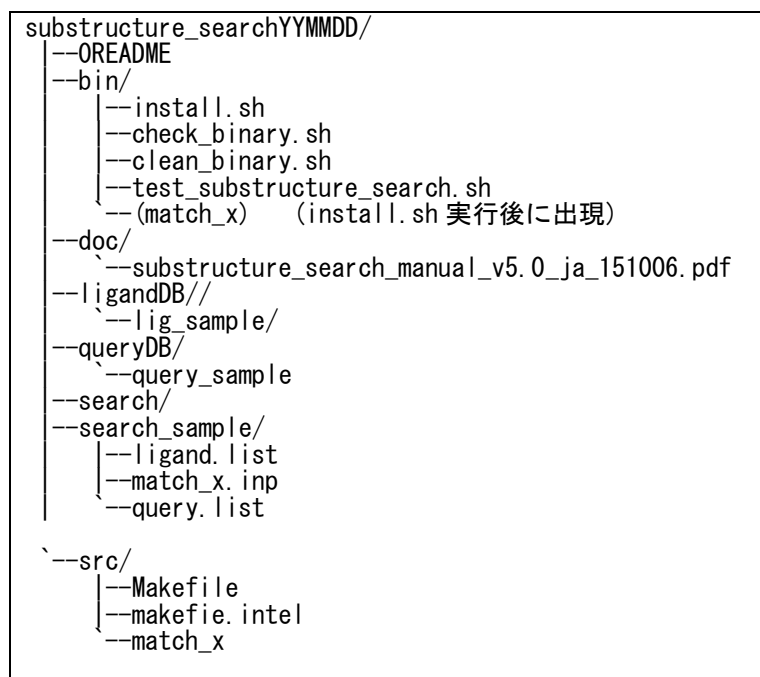

図2. ディレクトリ構成

各ディレクトリの内容について説明します。

(1)実行ファイルディレクトリ(bin)

本システムで使用する実行ファイルを保存します。

(2) ソースディレクトリ(src)

本システムで使用するプログラムのソースを保存します。

(3) クエリ構造ディレクトリ (queryDB)

クエリ構造の mol2 ファイルを保存します。

- (4) 探索対象化合物ディレクトリ(ligandDB)探索対象化合物の mol2 ファイルを保存します。
- (5)部分構造探索作業ディレクトリ(search)

部分構造探索を実行するディレクトリです。

(6)部分構造探索サンプル作業ディレクトリ(search\_sample) 部分構造探索をサンプル実行するディレクトリです。

## 4. システムの実行準備

部分構造探索システムの準備手順を以下に示します。

1) システムのインストール

まず、substructure\_searchYYMDD.tar.gz を書き込み可能権限のあるディレクトリ(例え ば、ホームディレクトリ)に配置して、次のコマンドを実行します。(YYMMDD には年月日を 示す数字が入ります。)インストールには、GNUの FORTRAN コンパイラ(gfortran)、もしく は、Intelの FORTRAN コンパイラ(ifort)が必要です。

% tar -xzvf substructure\_searchYYMMDD.tar.gz

"substructure\_searchYYMDD/"ディレクトリ内部のディレクトリ構成は図2のようになっています。以下図2に示したディレクトリ名で説明します。

次のコマンドを実行することにより、プログラムをインストールします。

% cd substructure\_searchYYMMDD

次のコマンドは、どちらか一方を実行します。

% bin/install.sh (GNU のコンパイラを使用する場合)

- % bin/install.sh intel (Intelのコンパイラを使用する場合)
- 2) テストプログラムの実行

次のコマンドで、テストプログラムを実行します。

#### % bin/test\_substructure\_search.sh

このテストプログラムの出力先は、substructure\_searchYYMDD/test\_search\_sample/です。 このテストプログラムを実行することにより、プログラムが正常に動作しているかどうかを 確認することができます。

(3) クエリ構造の mol2 ファイル配置

"substructure\_searchYYMMDD/queryDB/"にクエリ構造(mol2形式)を配置します。

(4) 探索対象化合物の mol2 ファイル配置

"substructure\_searchYYMMDD/ligandDB/"に探索対象化合物(mol2形式)を配置します。

## 5. 操作手順

部分構造探索システムは以下の手順で実行します。

(1) クエリ構造リストのファイル作成

"substructure\_searchYYMMDD/search/"にクエリ構造リストのファイルを作成します。リストは"substructure\_searchYYMMDD/queryDB/"以下のファイルパス名で指定します。

| /queryDB/queryA/query001.mol2 | 複数指定すると連続で探索できます。 |
|-------------------------------|-------------------|
| /queryDB/queryB/query002.mol2 |                   |
|                               |                   |

#### 図3. 探索クエリ構造リストファイル

(2) 探索対象化合物リストのファイル作成

"substructure\_searchYYMMDD/search/"に探索対象化合物リストのファイルを作成しま す。リストは"substructure\_searchYYMMDD/ligandDB/"以下のファイル名パスで指定しま す。

| /ligandDB/C001/00001.mol2 | 複数指定すると連続で探索できます。 |
|---------------------------|-------------------|
| /ligandDB/C002/00002.mol2 | (相対パスで指定します。)     |
| /ligandDB/C003/00003.mo12 |                   |
|                           |                   |

#### 図4. 探索対象化合物リストファイル

#### (3) 制御ファイルの作成

"substructure\_searchYYMMDD/search/"に制御ファイルを作成します。制御ファイルの 形式は以下の通りです。

| query.list  | クエリ構造リストのファイル名。   |
|-------------|-------------------|
| ligand.list | 探索対象化合物リストのファイル名。 |
| [探索オプション]   | 探索オプションを設定します。    |

#### 図5. 制御ファイル

探索オプションでは以下の設定ができます。記載されていない場合はデフォルトの設定 で実行されます。

| # | オプション名 | 内容                                                   |  |  |
|---|--------|------------------------------------------------------|--|--|
| 1 | DEBUG  | デバッグ情報を表示します。                                        |  |  |
| 2 | SHORT  | クエリ構造を含む化合物の結果のみ表示します。指定しない場合<br>は全探索対象化合物の結果を表示します。 |  |  |

表1. 探索オプション一覧表

<設定例>

- オプションが複数ある場合、制御ファイルの[探索オプション]の行に並べて記載します。 DEBUG SHORT
- (4) ワイルドカード原子の設定

クエリ構造原子の原子タイプを任意の原子タイプ(ワイルドカード原子)として探索を実行する場合は、クエリ構造の mol2 ファイルの編集が必要です。

クエリ構造のmol2ファイルのCOMMENTブロックに"WILDCARD 原子 ID"の行を記述することでワイルドカード原子を指定します。

下記の例では、クエリ構造NH2に対して1番目の原子がワイルドカード指定されているため、NH2, CH2等の二つの水素と結合する任意の原子が含まれる構造を持つ分子を探索します。

| @ <tripos>MOLECULE</tripos> |        |        |      |                   |
|-----------------------------|--------|--------|------|-------------------|
| NH2                         |        |        |      |                   |
| 3 2 0 0 0                   |        |        |      |                   |
| SMALL                       |        |        |      |                   |
| NO_CHARGES                  |        |        |      |                   |
|                             |        |        |      |                   |
| @ <tripos>COMMENT</tripos>  |        |        |      | COMMENT ブロック      |
| WILDCARD 1                  |        |        |      | 1番原子(N)のワイルドカード指定 |
|                             |        |        |      |                   |
| @ <tripos>ATOM</tripos>     |        |        |      |                   |
| 1 N -0.429                  | 0.088  | -0.339 | N. 4 |                   |
| 2 H 0.354                   | -1.206 | -0.521 | Н    |                   |
| 3 H 0.377                   | 1.054  | 0.518  | Н    |                   |
| @ <tripos>BOND</tripos>     |        |        |      |                   |
| $1 \ 1 \ 2 \ 1$             |        |        |      |                   |
| $2 \ 1 \ 3 \ 1$             |        |        |      |                   |

(5) プログラム実行

"substructure\_searchYYMDD/search/"で以下のコマンドを実行します。

#### %../bin/match\_x < [制御ファイル]

出力は標準出力に結果を出力します。探索結果は以下の形式で出力します。

| ******   |                                        |            |        |             |                                    |
|----------|----------------------------------------|------------|--------|-------------|------------------------------------|
| *        | SUBSTRUCTURE SEARCH PROGRAM V1.0       | *          |        |             |                                    |
| *        | 2009/11/2                              |            |        |             |                                    |
| **       | <************************************* | ****       |        |             |                                    |
| CO       | NTROL FILE FORMAT:                     |            |        |             |                                    |
|          | LINE 1: SUBSTRUCTURE LIST FILE (MOL-   | 2 FILE NAM | MES)   |             |                                    |
|          | LINE 2: MOLECULDE LIST FILE (MOL-2 F   | ILE NAMES) | )      |             |                                    |
|          | LINE 3: LOG FORMAT OPTION              |            |        |             |                                    |
|          | DEBUG = OUTPUT DEBUG I                 | NFORMATION | V      |             |                                    |
|          | SHORT = DISPLAY FINDIN                 | G PATTERN  | ONLY   |             |                                    |
|          |                                        |            |        |             |                                    |
| IN       | VFORMATION>                            |            |        |             |                                    |
|          | 1) STRUCUTRE FILE LIST :               |            |        |             |                                    |
|          | query.list                             |            |        |             | 制御ファイルに記載した設定が表示されます。              |
|          | 2) TARGET FILE LIST :                  |            |        |             |                                    |
|          | ligand.list                            |            |        |             |                                    |
|          | 3) DEBUG MODE : F                      |            |        |             |                                    |
|          | 4) DISPLAY MODE : FINDING P            | ATTERN ONI | LY     |             |                                    |
|          |                                        |            |        |             |                                    |
|          |                                        |            |        |             |                                    |
| 11       | VFORMATION>                            |            |        |             |                                    |
|          | WILDCARD ATOMS                         |            |        |             |                                    |
| CI       | IDCTDUCTUDE                            |            |        | ATOME       |                                    |
| 50       | JDSIRUCIURE                            |            |        | ATUM5       | カエリに指定した如八排生の平日、ファイル               |
|          | 1/queryDb/query_sample/ligi.mol2       |            |        | 11          | クエリに相圧した部分構造の番方、ノアイル               |
|          | NO ELLE NAME                           | ATOM CUI   |        | ATTEDN      | 名、原ナ級の順に衣示されます。                    |
| ш        | NU FILE_NAME                           | ATUM SUI   | 5_NU P | ATTERN      | 探击计用                               |
| #        | 1 001.mo12                             | 21         | 1      | 1           | 「休光結末:<br>いての順にまごされます」             |
| #        | 2 002. mo12                            | 19         | 1      | 1           |                                    |
| #        | 3 003.mo12                             | 20         | 1      | 1           | 内部番方、ノアイル名、原ナ剱、使糸しに部分              |
| #        | 4 004.mo12                             | 20         | 1      | 1           | 構造の番号、見つかっ<br>に部分構造の数              |
| Ħ        | 5 005.mo12                             | 18         | 1      | 1           |                                    |
| #        | 6 006.mo12                             | 24         | 1      | 1           |                                    |
| Ħ        | 7 007.mo12                             | 18         | 1      | 1           |                                    |
| Ħ        | 8 008.mo12                             | 24         | 1      | 1           |                                    |
| Ħ        | 9 009.mo12                             | 26         | 1      | 1           |                                    |
| #        | 10 010. mo12                           | 21         | 1      | 1           |                                    |
| 11       | WFORMATION>                            |            |        |             |                                    |
|          | WILDCARD ATOMS                         |            |        |             |                                    |
| CI       | IDCTDUCTUDE                            |            |        | ATOME       |                                    |
| SU       | JBSTRUCTURE                            |            |        | ATUMS<br>19 | カエリが海粉地会された担合け 次の如八溝法              |
|          | 2 / queryDb/ query_sample/ llg2. mol2  |            |        | 12          | クエリル限数相圧された場合は、低の部分構造<br>探索が開始されます |
|          | NO FILE NAME                           | ATOM SUE   | R NO P | ATTERN      |                                    |
| Ħ        | 5 005 mol2                             | 18         | 2.101  | 1           |                                    |
| #<br>#   | 6 006 mol2                             | 10<br>94   | 2      | 1           |                                    |
| ++<br>++ | 7 007 mol2                             | 24<br>19   | 2<br>9 | 1           |                                    |
| #<br>#   | 8 008 mol2                             | 10<br>94   | 2<br>9 | 1           |                                    |
| ++<br>++ | 0.000  mol 2                           | 24<br>96   | 2<br>9 | 1           |                                    |
| #        | 5 00 <b>3.</b> III012                  | 20         | 4      | 1           |                                    |

## 6. サンプル実行方法

以下の手順でサンプルデータを用いて動作確認を行うことができます。サンプルの実行に は上記手順の 4.-(1)までの準備が必要です。

"substructure\_searchYYMMDD/search\_sample/"で以下のコマンドを実行します。

#### % .../bin/match\_x <match\_x.inp > search.log

クエリ構造として query. list に記述されている"lig1. mol2", "lig2. mol2"が指定されます。 探索対象化合物として ligand. list に記述されている"001. mol2"~"010. mol2"が指定され部 分構造探索プログラムを実行します。実行後、 "substructure\_searchYYMDD/search\_sample/"に部分構造探索結果である search. log が出 力されます。

以上

*myPresto* 5.0 -*部分構造探索*substructure\_search 11